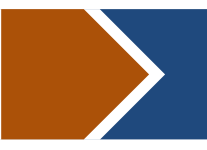

## 继续教育学院

1.成教毕业证发放

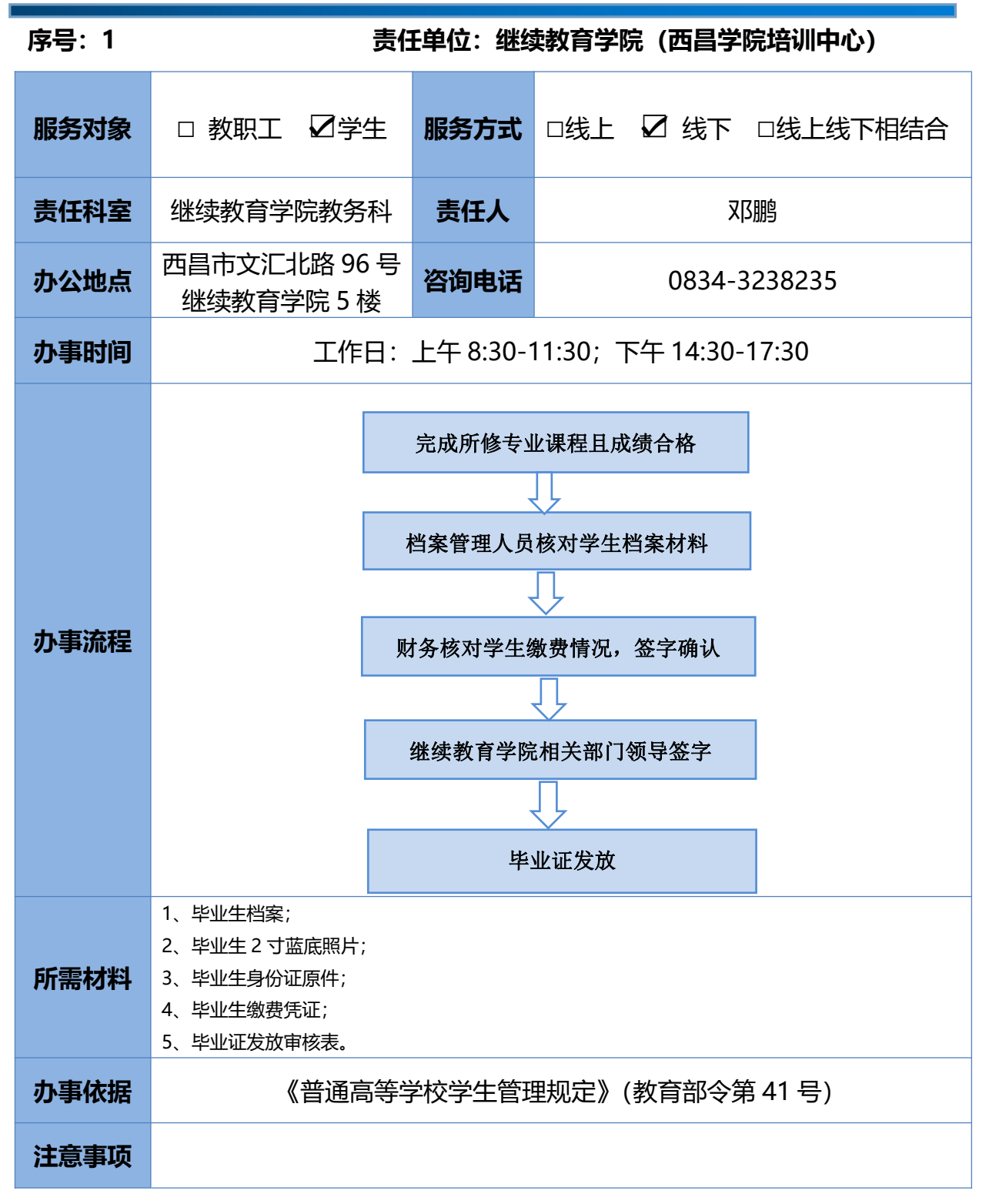

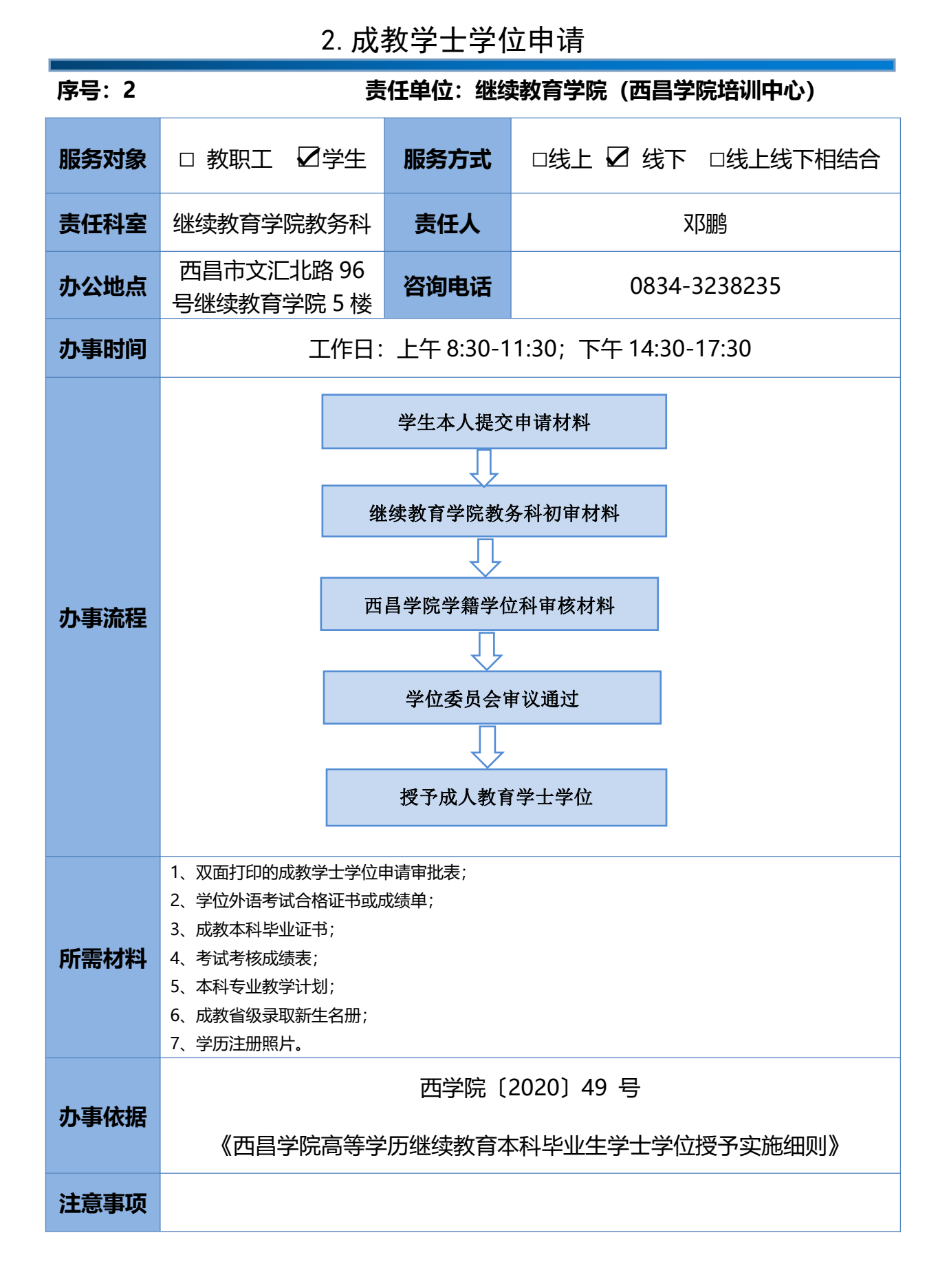

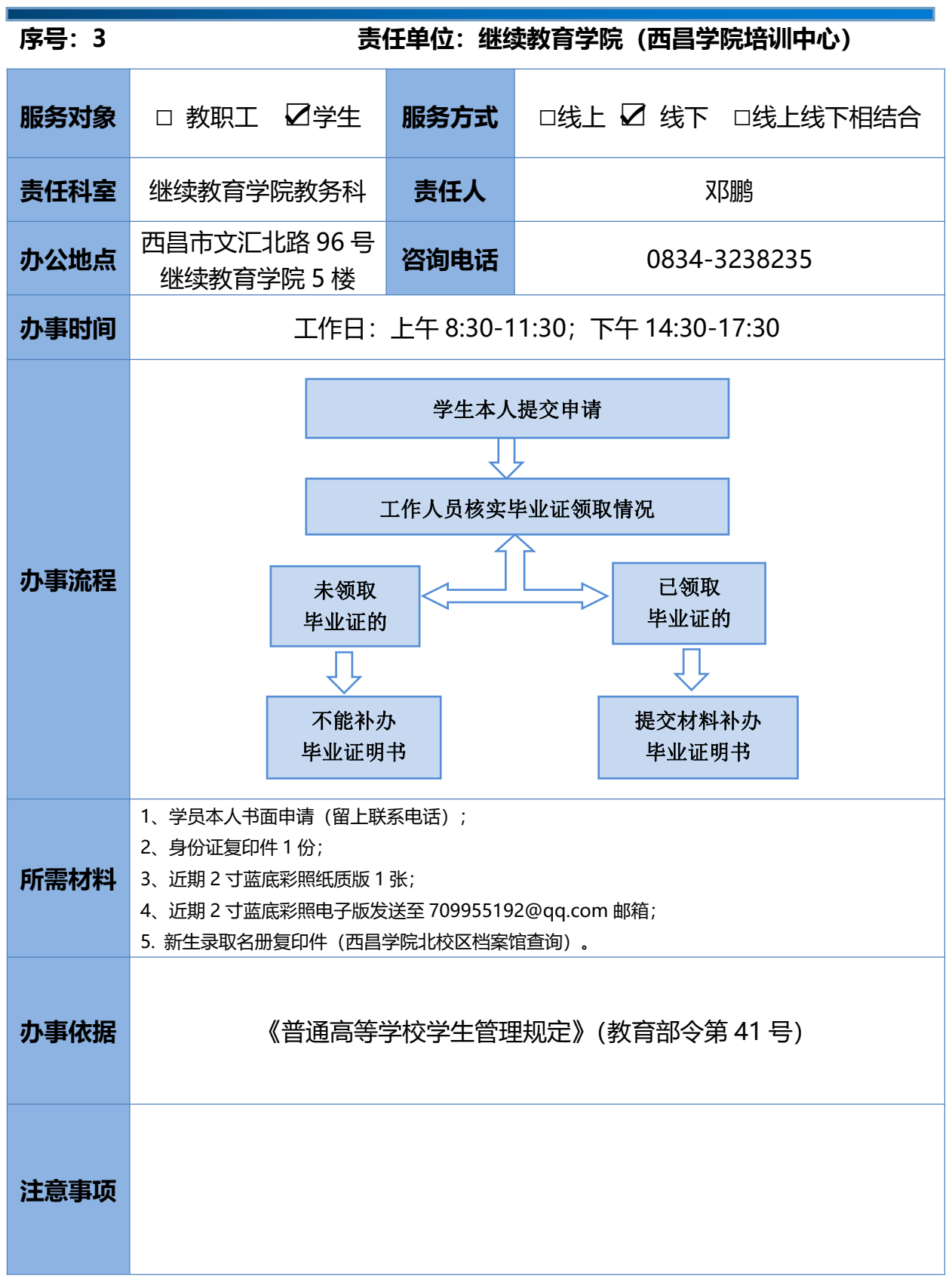

3. 补办成教毕业证明书

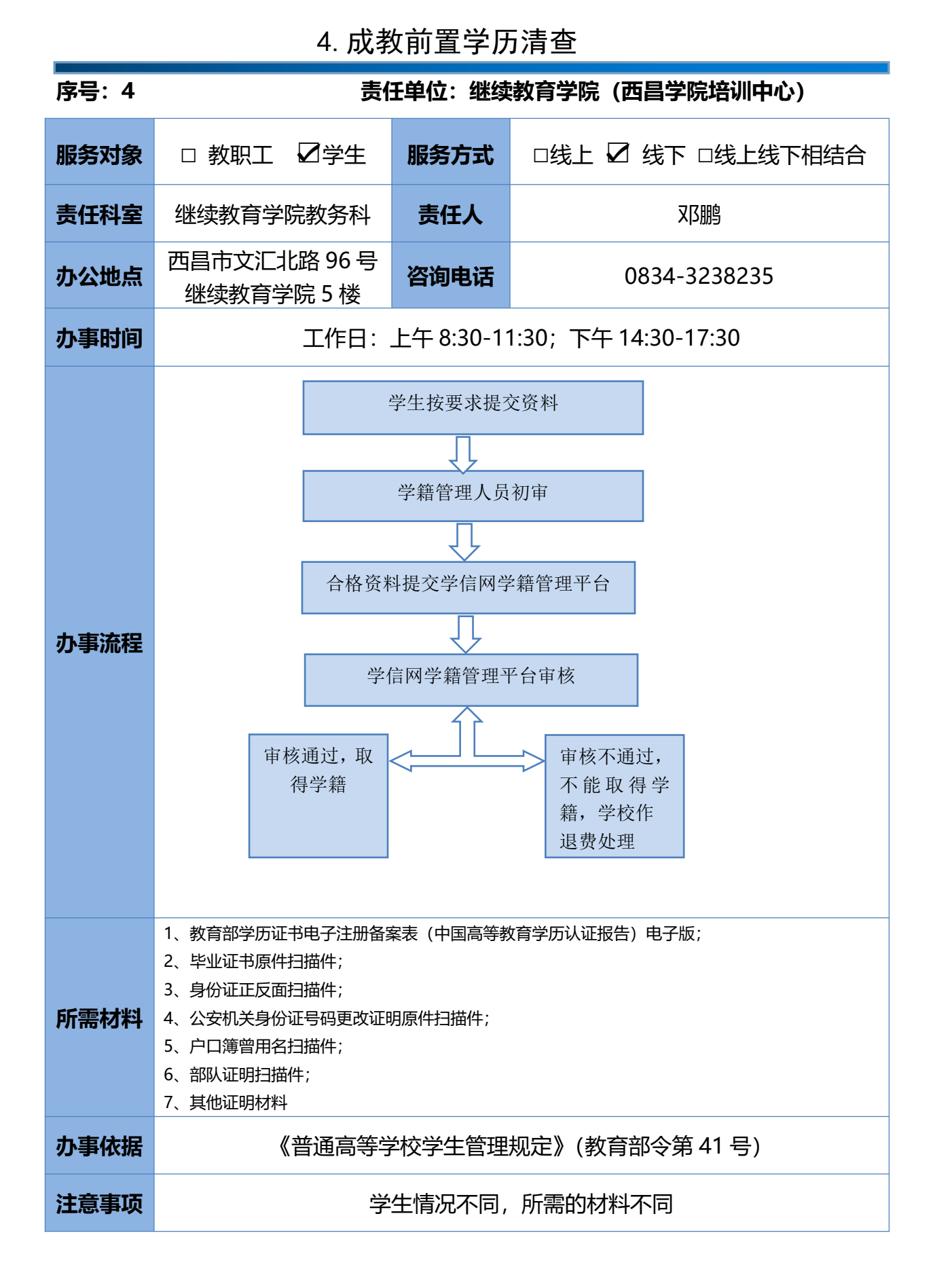

| 序号:5 |                                           |      |                   |  |  |
|------|-------------------------------------------|------|-------------------|--|--|
| 服务对象 | □ 教职工 ☑学生                                 | 服务方式 | □线上 □ 线下 ☑线上线下相结合 |  |  |
| 责任科室 | 继续教育学院招生自<br>考科                           | 责任人  | 彭方林               |  |  |
| 办公地点 | 西昌市文汇北路 96<br>号继续教育学院 4 楼                 | 咨询电话 | 0834-3224778      |  |  |
| 办事时间 | 工作日:上午 8:30-11:30;下午 14:30-17:30          |      |                   |  |  |
| 办事流程 | 1、新生注册:考生本人携带身份证原件及一份复印件,到继续教育学院自考办或      |      |                   |  |  |
|      | 官方助学点进行新生注册并缴费到学校账户,未完成交费者不予注册。           |      |                   |  |  |
|      | 2、考试报考:按照省考试院通知,考生自主在学生端缴费报考,并按要求参考。      |      |                   |  |  |
|      | 3、毕业申请:考生达到毕业条件时在学生端提交毕业申请,并提交纸质毕业申请      |      |                   |  |  |
|      | 表,学校按要求审核通过后报省考试院审核,省考试院审核通过后毕业。          |      |                   |  |  |
|      | 4、考籍更改:出现姓名、民族、证件号等基本信息错误,考生在规定时间内提供      |      |                   |  |  |
|      | 身份证复印件、户口本复印件、公安机证明等支撑材料,经学校、省考试院审核通      |      |                   |  |  |
|      | 过后完成考籍信息更改。                               |      |                   |  |  |
|      | 5、2005年以前毕业生信息更改:出生年月日无修改的 15 位老身份证更换成 18 |      |                   |  |  |
|      | 位新身份证可以更改,使用军官证作为身份证编码的可以更改,其余情况不予更改。     |      |                   |  |  |
| 所需材料 | 模板、申请、样表、身份证复印件                           |      |                   |  |  |
| 办事依据 | 自考管理系统管理端留有学生信息                           |      |                   |  |  |
| 注意事项 | 2002年前毕业学生无法在管理端口查询其信息                    |      |                   |  |  |

5. 自学考试事项办理

## 6. 成教学生缴费

| 序号: 6 | 责任单位:继续教育学院 (西昌学院培训中心)           |          |                    |
|-------|----------------------------------|----------|--------------------|
| 服务对象  | □ 教职工 ☑学生                        | 服务方式     | □线上 ☑ 线下 □线上线下相结合  |
| 责任科室  | 继续教育学院综合科                        | 责任人      | 李川                 |
| 办公地点  | 西昌市文汇北路 96 号<br>继续教育学院 3 楼       | 咨询电话     | 0834-3235153       |
| 办事时间  | 工作日:上午 8:30-11:30;下午 14:30-17:30 |          |                    |
| 办事流程  | 流程附后                             |          |                    |
| 所需材料  |                                  |          |                    |
| 办事依据  | 按川价费〔2004〕                       | 〕118 号、川 | 发改价格规〔2023〕260 号执行 |
| 注意事项  |                                  |          |                    |

## 6. 西昌学院支付宝、银联支付交费流程图

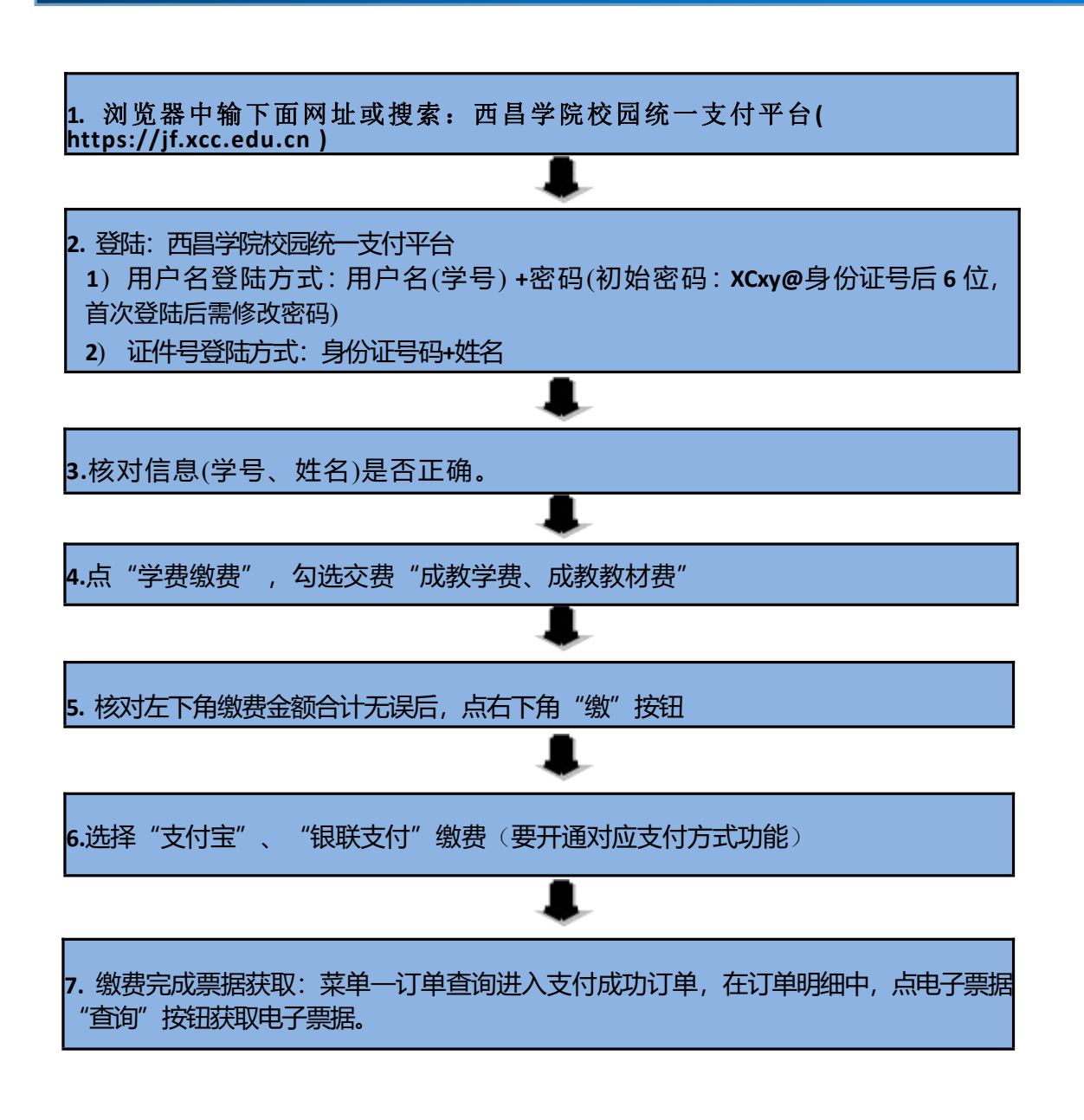

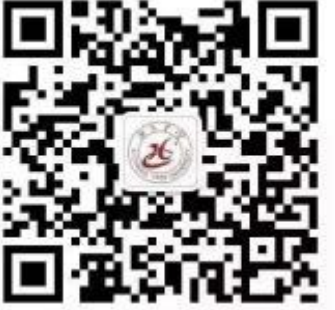

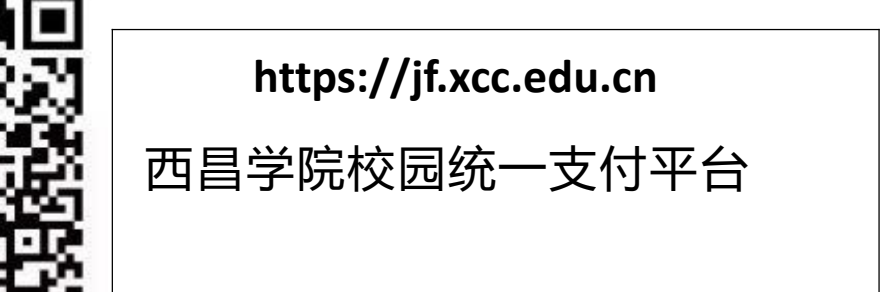

6. 西昌学院微信支付、银联支付交费流程图

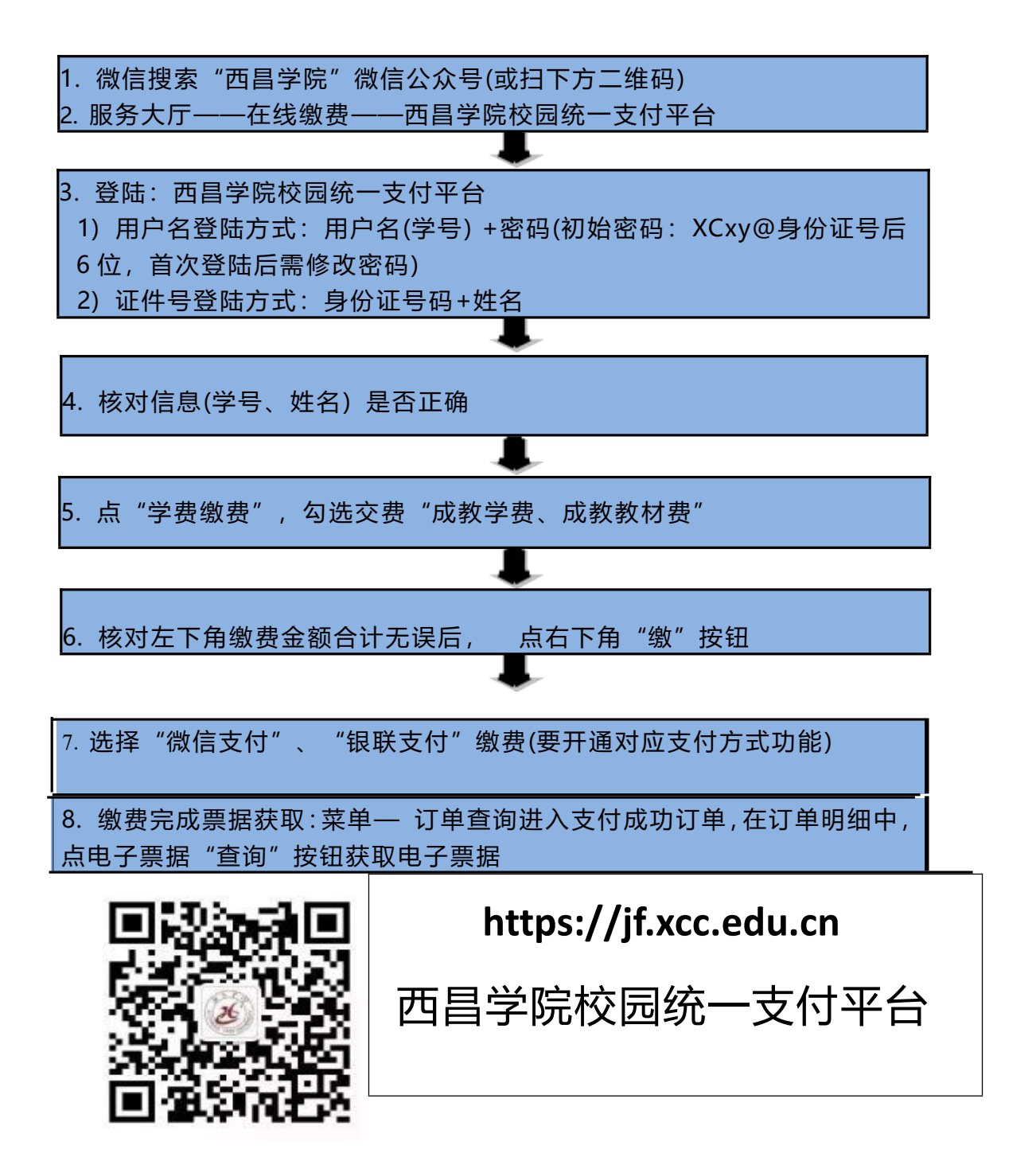